## Leica Geosystems

Guide d'activation de licence Version 4.0 Français

**Leica** Geosystems

- when it has to be **right** 

## Activation de licence pour GS07/GS08plus

| Cher client           | Nous vous remercions d'avoir acheté une licence pour notre produit. Les ins-<br>tructions suivantes vous guideront à travers le processus d'activation de la<br>licence. |                                                                                                    |  |
|-----------------------|----------------------------------------------------------------------------------------------------|----------------------------------------------------------------------------------------------------|--|
|                       | 3                                                                                                    | Veuillez enregistrer votre produit sur le site<br>myWorld.leica-geosystems.com, notre plateforme Internet réservée<br>aux clients. myWord vous permet d'accéder 24 heures sur 24 et 7<br>jours sur 7 à toutes les informations dont vous avez besoin pour gérer<br>activement votre équipement. Vous trouverez ici des informations<br>détaillées sur différents produits et leur historique de maintenance.<br>Ces informations vous aideront aussi à préserver la valeur de votre<br>produit en maximisant l'efficacité et la productivité. |  |
|                       | Un contrôleur doit être raccordé au produit pour l'activation d'une clé de licence.                                                                                      |                                                                                                    |  |
|                       | La clé de licence est enregistrée sur le GS.                                                                                                    |                                                                                                    |  |
| Activation de licence |                                                                                                    | La procédure s'applique à toute clé de licence.                                                                                                    |  |
|                       | -<br>B                                                                                                    | Vous pouvez télécharger des clés de licence à partir du site myWorld.<br>Voir le paragraphe"Téléchargement de la licence".                                                                                                    |  |
|                       |                                                                                                    | Pour charger une clé de licence, enregistrez le fichier de clé de<br>licence (par exemple L_2500123.key) dans le répertoire \SYSTEM du<br>périphérique de stockage. Insérez le périphérique de stockage dans<br>votre produit.                                                                                                    |  |
|                       | 1.                                                                                                    | Mettez le produit sous tension.                                                                                                    |  |
|                       | 2.                                                                                                    | SmartWorx Viva: Placez-vous dans Utilisateur\Outils & Utilitaires<br>\Charger une licence.<br>Captivate: Placez-vous dans Paramètre\Outils\Chargement clef de<br>licence.                                                                                                    |  |
|                       | 3.                                                                                                    | Sélectionnez <b>Méthode: Fichier licence</b><br><b>Périphérique:</b> Sélectionnez le périphérique de stockage utilisé.                                                                                                    |  |
|                       |                                                                                                    | Cliquez sur <b>OK</b> . La licence est activée et peut être utilisée.                                                                                                    |  |
| Téléchargement de la  |                                                                                                    | Cette procédure s'applique à tout code de licence.                                                                                                    |  |
| licence               | 1.                                                                                                    | Rendez-vous sur le site www.myworld.leica-geosystems.com et con-<br>nectez-vous.                                                                                                    |  |
|                       | 2.                                                                                                    | Allez dans la rubrique <b>myProducts</b> et sélectionnez votre produit.                                                                                                    |  |
|                       | leg l                                                                                                    | Si le produit ne se trouve pas dans la liste, cliquez sur <b>Add Product</b> .                                                                                                    |  |
|                       | 3.                                                                                                    | Dans l'onglet <b>Overview</b> , cliquez sur <b>Download keys</b> .                                                                                                    |  |
|                       |                                                                                                    | Dans la fenêtre suivante, cliquez sur <b>Save</b> et sélectionnez un réper-<br>toire d'enregistrement du fichier. Cliquez sur <b>Save</b> .                                                                                                    |  |
|                       |                                                                                                    | Copiez le fichier *.key dans le répertoire \SYSTEM du périphérique de stockage de données.                                                                                                    |  |

| Allez sur le site Internet www.myworld.leica-geosystems.com et con- |
|---------------------------------------------------------------------|
| nectez-vous.                                                        |

|                           | 2.                     | Placez-vous dans la rubrique <b>Mes Produits</b> et sélectionnez le pro-<br>duit.                                                                                                    |
|---------------------------|------------------------|----------------------------------------------------------------------------------------------------|
|                           |                        | Si le produit ne figure pas dans la liste, cliquez sur <b>Ajouter Produit</b> .                                                                                                    |
|                           | 3.                     | Cliquez sur l'onglet <b>Logiciel</b> et téléchargez le logiciel sur votre ordi-<br>nateur.                                                                                                  |
|                           | 4.                     | Enregistrez les fichiers nécessaires dans le répertoire \SYSTEM du périphérique de stockage.                                                                                                |
|                           | 5.                     | Insérez le périphérique de stockage dans le produit et mettez le pro-<br>duit sous tension.                                                                                                 |
|                           | 6.                     | SmartWorx Viva: Placez-vous dans <b>Utilisateur\Outils &amp; Utilitaires</b><br><b>\Charger mise à jour</b> .<br>Captivate: Placez-vous dans <b>Paramètre\Outils\Mise à jour logiciel</b> . |
|                           | 7.                     | Sélectionnez :<br><b>Objets à transférer: Firmware</b><br><b>De:</b> Sélectionnez le périphérique de stockage utilisé.<br><b>Firmware:</b> Sélectionnez le firmware à charger.              |
|                           | 8.                     | Cliquez sur <b>OK</b> . Le logiciel est chargé dans votre produit.                                                                                                    |
| Si l'activation<br>échoue | Si l'acti<br>• Ve      | vation de la licence échoue :<br>uillez contacter le point Leica Geosystems local.                                                                                                    |
|                           | OU<br>• So<br>wv<br>Ge | umettez une nouvelle requête d'assistance sur le site<br>vw.myWorld.leica-geosystems.com. L'équipe support locale de Leica<br>osystems y répondra.                                          |

Traduction du texte original Publié en Suisse © 2018 Leica Geosystems AG, Heerbrugg, Suisse

## Leica Geosystems AG

Heinrich-Wild-Strasse CH-9435 Heerbrugg Suisse Téléphone +41 71 727 31 31

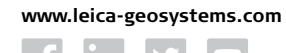

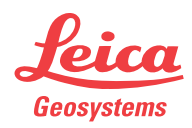